## Faculty180 Reviews – Managing Cases for Administrators

Administrators can view Case progress by clicking on the "Cases" menu under the Faculty180 Reviews module. Search for specific cases using the search bar. Apply additional filters using the "Filter" button.

The current assigned step of the case is visible at the bottom of each record. Click on the case name to view case materials and details.

| × @ECU                                                                                                    |                                                                                           |                        |                                                             | Cara Gohn 🗸                  |
|----------------------------------------------------------------------------------------------------|-------------------------------------------------------------------------------------------|------------------------|-------------------------------------------------------------|------------------------------|
| Home<br>Your Packets<br>Faculty180 Activity Reporting<br>Announcements & Help<br>Profile<br>Activities<br>Evaluations<br>Forms & Reports | East Carolina University > Cases Search cases 25 of 211 cases Filtered By: Active Cases × | <b>Q</b> Filter        |                                                             | Create Case 🗸                |
| Find Colleagues                                                                                                    | Name 🗸                                                                                    | Туре 🗢                 | Template Name 🗢                                             | Status 🗢                     |
| Administration V                                                                                                    | Test Candidate     Theory Composition and Musicology                                      | Tenure                 | Tenure and Promotion Template -<br>Academic Affairs/Generic | Active Case - Tenure<br>& Pr |
| Faculty180 Reviews Cases                                                                                                    | Step 1 of 5: Unit Administrator Adds Ex                                                   | ternal Reviews 🛕 Requi | red Documents                                               |                              |
| Templates<br>Administration<br>Reports                                                                                                   | Test Candidate     Nutrition Science                                                      | Review                 | Annual Evaluation - College of Allied<br>Health Sciences    | Active Case - Annual<br>Eval |
| Users & Groups                                                                                                    | Step 4 of 5: Dean's Office Review 🔺 Re                                                    | quired Documents       |                                                             |                              |

The "Case Options" menu at the top of the page within a case provides administrators the ability to edit sections, view the activity log, and other administrative options.

| × @ECU                                                                                          |                                                                                                    | Cara Gohn 🗸                                                                |
|-------------------------------------------------------------------------------------------------|----------------------------------------------------------------------------------------------------|----------------------------------------------------------------------------|
| Home<br>Your Packets                                                                            | East Carolina University > Cases ><br>User Test Admin                                                                                                    | Send Case V Case Options V<br>Edit Case                                    |
| Faculty180<br>Announcements & Help<br>Profile<br>Activities<br>Evaluations                      | Unit Template College of Allied Health Sciences CAHS Annual Evaluation Administration Case Materials Case Details Search case materials by title                                | Email Candidate<br>Add Internal Section<br>View Activity Log<br>Close Case |
| Forms & Reports<br>Vitas & Biosketches<br>Find Colleagues<br>Account Access<br>Administration V | Q     Read       ✓     ● Expand All     ● Collapse All       ✓     ■ Expand All     ● Collapse All                                                                              | ownload 🖂 Share ்\$ Settings ≡ Move                                        |
| Review, Promotion and Tenure                                                                    | Any materials added to the candidate packet will be visible to the candidate and avai<br>will be able to replace or delete any files in an unlocked section before they submit. | lable for them to use in their current case. The candidate                 |
| Templates<br>Administration<br>Reports                                                          | Self-Evaluation (If Required)     Locked                                                                                                    |                                                                            |

View a summary of the entire case by clicking on "Read Case."

| × @ECU                                      |                                                                                                    |                                   |                                    |             |                         | User <sup>-</sup> | Test Admin 🗸 |
|---------------------------------------------|----------------------------------------------------------------------------------------------------|-----------------------------------|------------------------------------|-------------|-------------------------|-------------------|--------------|
| Home<br>Your Packets                        | East Carolina University > Ca                                                                          | ases ><br>Admin                   |                                    |             | Send Case               | ✔ Case            | Options 🗸    |
| Review, Promotion and Tenure<br>Cases       | Unit<br>College of Allied Health :<br>Administration<br>Case Materials Case<br>Search case materials b | Sciences<br>Details 1<br>by title | Template<br>CAHS Annual Evaluation | Read Case   | Status<br>Select Status |                   |              |
| 6                                           | Download d available for them omit.                                                                    | Share Share                       | Current case. Th                   | e candidate |                         |                   |              |
| © 2022 Interfolio, Inc.<br>Program Policies | Additional Documents                                                                                   | s optional                        | bocked                             |             |                         | Ø                 | Add File     |

Within the "Read Case" window, click "Download" to download individual documents in which you are currently viewing, or the entire packet. Click "Return to Case" to close this view.

| User Test Admin                                                                                                   |  |                                   |            |                                      | G Return to Case |
|----------------------------------------------------------------------------------------------------|--|-----------------------------------|------------|--------------------------------------|------------------|
| ≡                                                                                                    |  |                                   | C          | La Download Search PD                | Search           |
| Packet Annotations                                                                                                |  |                                   |            |                                      | ^                |
| > SELF-EVALUATION (IF REQUIRED)                                                                                   |  |                                   |            |                                      |                  |
| > ADDITIONAL MATERIALS (OPTIONAL)                                                                                 |  | Annual Evaluation: Fa             | culty Eval | uation - College of Nursing          |                  |
| ✓ ANNUAL EVALUATION                                                                                               |  | Candidate Name<br>User Test Admin |            |                                      |                  |
| Annual Evaluation: Faculty Evaluation - College of Nursing<br>  Unit Administrator's Evaluation of Faculty Member |  |                                   |            |                                      |                  |
| Annual Evaluation: Meeting Date Confirmation   Unit                                                               |  | Name                              | Role       | Details                              |                  |
| Administrator's Evaluation of Faculty Member                                                                      |  | Cara Gohn<br>gohnc@ecu.edu        | Manager    | Submitted<br>Feb 23, 2022 at 2:05 PM |                  |
| > ATTESTATIONS & ACKNOWLEDGEMENTS                                                                                 |  |                                   |            |                                      |                  |

Send cases backwards and forwards by one step by clicking on "Send Case" and choosing the next or previous step. Unlock sections of the annual review packet to give editing rights back to the faculty member.

Note – You cannot move a case forward if the current step requirements are not completed.

| × @ECU                                                                     |                                                                                                    |                                             |                                                                              | Cara Gohn 🔹             |
|----------------------------------------------------------------------------|----------------------------------------------------------------------------------------------------|---------------------------------------------|------------------------------------------------------------------------------|-------------------------|
| Home Your Packets Faculty180 Announcements & Help                          | East Carolina University > Cases > Unit Health Services and Information Management                              | <b>Template</b><br>CAHS Annual Evaluation   | Forward to<br>Division Office<br>Backwards to<br>Unit Administrator: Evaluat | Send Case  Case Options |
| Profile<br>Activities<br>Evaluations<br>Forms & Reports                    | Case Materials Case Details Search case materials by title                                                      | c                                           | Read Case                                                                    |                         |
| Vitas & Biosketches<br>Find Colleagues<br>Account Access<br>Administration | O Expand All      Collapse All     Candidate Packet     Any materials added to the candidate packet will be vir | sible to the candidate and available for th | 📥 Download 🛛 E                                                               | Share ✿ Settings        |
| eview, Promotion and Tenure<br>Cases<br>Templates<br>Administration        | files in an unlocked section before they submit.                                                                |                                             | Details                                                                      | View History Unlock     |
| Reports                                                                    | CAHS Annual Report<br>Summer 2021 - Spring 2023                                                                 |                                             | Generated<br>Feb 4, 2022                                                     | Edit                    |

If previously completed cases need to be re-opened, please contact the Faculty180 system administrator.